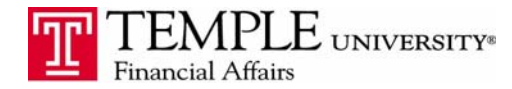

Purpose: The purpose of this document is to provide information on how to set up your Travel Arranger  $\mathcal{C}$  Expense Delegate in Concur. Travel Arrangers are those who will book travel reservations on your behalf. Expense Delegates are those who will create expense reports on your behalf. The travel arranger and the expense delegate are separate functions and must be set up individually.

## Add your Travel Arranger/Assistant – this person will make reservations for you.

- 1. Log in to Concur Expense Management
- 2. Navigate to the Profile Drop down.
- 3. Go to Travel Settings Assistants/Arrangers Add an Assistant. You may add anyone who is in the Temple employee database by clicking on the Add an Assistant link.

| Assistants and Travel Arrangers                                    |                                                                 | Go to top            |
|--------------------------------------------------------------------|-----------------------------------------------------------------|----------------------|
| Please select the individuals within your organization that you we | ould like to give permission to perform travel functions for yo | )u.                  |
| Refuse Self Assigning Assistants ()                                |                                                                 |                      |
| Your Assistants and Travel Arrangers                               |                                                                 | [+] Add an Assistant |
| Cook, Teri                                                         | Can book travel? 🕑                                              | . ا أ                |
|                                                                    |                                                                 |                      |
|                                                                    |                                                                 |                      |
|                                                                    |                                                                 |                      |
|                                                                    |                                                                 |                      |

The person who has been set up as your travel arranger should see your name available in the dropdown box while on the Travel tab in Concur. Be sure to select the traveler's name from the drop down box before booking their travel.

| 2  | Lydia R. Perez                                                                     |  |  |  |  |
|----|------------------------------------------------------------------------------------|--|--|--|--|
|    | Profile Settings   Sign Out                                                        |  |  |  |  |
| 23 | Administer for another user<br>I am a delegate or travel assistant<br>I am a proxy |  |  |  |  |
|    | Select a name                                                                      |  |  |  |  |
|    | Cancel Apply                                                                       |  |  |  |  |

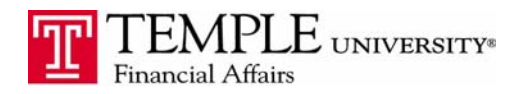

## Expense Reporting

Adding Travel Arrangers and Expense Delegates

Add your Expense Delegate - this person will create expense reports on your behalf.

- 1. Log in to Concur Expense Management
- 2. Navigate to the Profile Tab.
- 3. Expense delegates can be found under Expense Settings Expense Delegates

Click the Add button to add any Temple employee. Select which options should be available for them including Can Prepare, Can View Reports and Receives Emails.

| Profile Personal Informat                                                                                 | ion Change                                                                                                    | Password System | Settings Mobile Regis | tration Travel Vacation Rea | assignment      |                          |  |  |
|----------------------------------------------------------------------------------------------------|----------------------------------------------------------------------------------------------------|-----------------|-----------------------|-----------------------------|-----------------|--------------------------|--|--|
| Your Information<br>Personal Information<br>Company Information<br>Contact Information<br>Email Addresses | Expense Delegates Delegate For                                                                                                    |                 |                       |                             |                 |                          |  |  |
| Emergency Contact<br>Credit Cards                                                                         | Add Sav                                                                                                    | e Delete        |                       |                             |                 |                          |  |  |
| Travel Settings                                                                                           | Delegates are employees who are allowed to perform work on behalf of other employees.<br>You may assign a temporary approver for a maximum of 5 days. |                 |                       |                             |                 |                          |  |  |
| Travel Preferences                                                                                        | Name                                                                                                    | Can Prepare     | Can View Receipts     | Can Use Reporting           | Receives Emails | Receives Approval Emails |  |  |
| International Travel<br>Frequent-Traveler Programs<br>Assistants/Arrangers                                |                                                                                                    |                 |                       | No records found.           |                 |                          |  |  |
| Expense Settings                                                                                          |                                                                                                    |                 |                       |                             |                 |                          |  |  |
| Expense Information                                                                                       |                                                                                                    |                 |                       |                             |                 |                          |  |  |
| Expense Delegates                                                                                         |                                                                                                    |                 |                       |                             |                 |                          |  |  |
| Expense Approvers                                                                                         |                                                                                                    |                 |                       |                             |                 |                          |  |  |
| Personal Car                                                                                              |                                                                                                    |                 |                       |                             |                 |                          |  |  |
| Favorite Attendees                                                                                        |                                                                                                    |                 |                       |                             |                 |                          |  |  |
| Other Settings                                                                                            |                                                                                                    |                 |                       |                             |                 |                          |  |  |
| E-Receipt Activation                                                                                      |                                                                                                    |                 |                       |                             |                 |                          |  |  |

The person who has been set up as your expense delegate should see your name available in the dropdown box while on the Expense tab in Concur. When creating an expense report as a delegate, be sure to select their name from the drop down box before starting the Expense Report.

I

| 2          | Lydia R. Perez                                                                                                    |     | _               |
|------------|----------------------------------------------------------------------------------------------------|-----|-----------------|
|            | Profile Settings   Sign Out                                                                                                   |     |                 |
| 2          | Administer for another user<br>a an a delegate or travel assistant<br>a a proxy<br>Select a name                              | ~   |                 |
|            | Abrams, Joseph T<br>Senior Director, New Ventures and Business Developmen<br>tue87962@temple.edu (Email)<br>215-204-8823      | Â   |                 |
| type is no | Bamonti, Michael F (Mike)<br>Assistant Athletics Director for Development<br>tub81743@temple.edu (Email)<br>215-204-2587      |     | Pa              |
| '501       | Cook, Theresa C (Teri)<br>Director, Accounts Payable<br>tericook@temple.edu (Email)<br>215-926-2040<br>Employee ID: 910012184 | III | Mea<br>Er<br>Gi |
| 7502       | Org Unit 3 - Fund: Operating Budget [100000]<br>Org Unit 2 - Organization: Accounts Payable [67130]                           |     | St              |
| es         | Ismail, Amid I<br>Dean                                                                                                    |     | Mi              |
| y - 7203   | ismailai@temple.edu (Email)<br>215-707-2799                                                                                   |     | Part            |
| s - 7240   | Lattimore-FL Lamaas                                                                                                    |     | Pa              |
| Fees - 73  | darkmn@temple.edu (Email)                                                                                                    |     | Pa              |
| ices - 748 | 215-926-2041<br>Employee ID: 908646262                                                                                        |     | Trai            |
| ions - 732 | Org Unit 3 - Fund: Operating Budget [100000]                                                                                  |     | Lii             |
| 506        | Org Unit 2 - Organization: Accounts Payable [67130]                                                                           | Ŧ   | Pu              |